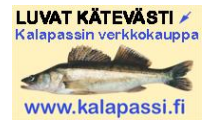

# How to buy fishing permits at <u>www.kalapassi.fi</u>

You can purchase permits for many licence areas in Finland easily and quickly at kalapassi.fi webshop. Webshop is only in Finnish at the moment. Here you can find out how to go on with payment of the permits. If you want, you can also use Google Translate as a help, please see page 7.

### Quick guide:

- Choose the fishing licence area from the list or from the map
- Choose the permit you need and Buy
- Check out you have chosen right permit(s), fill your name and details and Go pay
- Pay by online banking
- Download the permit from webshop and also get it by email
- Go fishing!

### Detailed instructions for easy payment of permits:

1. Choose the fishing licence area, e. g. Oulun kaupunki (City of Oulu) where you want to fish.

Notice! If you are using mobile phone, go to the very end of the page after you have chosen the licence area. The list of the permits are shown there.

| Ijedosto <u>M</u> uokkaa <u>N</u> äytä <u>S</u> ivuhistoria <u>K</u> irjanmerki | : Työkalut Qhje                                                                                                    |                                                                                         | -                      | 0           | ×      |
|---------------------------------------------------------------------------------|----------------------------------------------------------------------------------------------------|-----------------------------------------------------------------------------------------|------------------------|-------------|--------|
| 🖛 Kalastusluvat – Kalapassin verki × 🛛 +                                        |                                                                                                    |                                                                                         |                        |             |        |
| $\leftarrow \rightarrow C$ O A http                                             | s://www.kalapassi.fi                                                                                                    | \$                                                                                      |                        | 111\        | =      |
| 🜣 Useimmin avatut 🔞 Aloitussivu 🔍 Helsinki Fis                                  | hing Guide 🙍 Kalastuksenvalvoja 🏾 🗷 Kalastuksenvalvoja 🕀 www.ymparisto.fi 🕀 Kalahavainnot.fi - Ti                                                                                 | en 🧭 Tornion- ja Simojoen                                                               | 🗋 Mu                   | ut kirjanı  | merkit |
| Lahden kaupunki, Vesijärvi                                                      | S-Pankki                                                                                                    |                                                                                         |                        |             | ^      |
| Lappi                                                                           |                                                                                                    |                                                                                         |                        |             |        |
| Jumiskon osakaskunta                                                            | Kalastonhoitomaksu                                                                                                    |                                                                                         |                        |             |        |
| Pirttijärven osakaskunta                                                        | Kaikkien 18-64-vuotiaiden, muuta kuin ongintaa, pilkintää ja silakanlitkausta harjoittav<br>kalastonhoitomaksu. Kalastonhoitomaksun voi lunastaa kalenterivuodeksi, 7 vuorokauden | vien kalastajien tulee suorittaa valtiolle<br>ajalle tai vuorokaudeksi, ja se oikeuttaa |                        |             |        |
| Oulun seutu                                                                     | kalastamaan yhdellä vavalla ja vieheellä koko maassa (Ahvenanmaata lukuun ottama<br>kirjolohijärville tarvitaan kuitenkin aina oma lupa.                                          | atta). Erikoiskohteisiin kuten koskille ja                                              |                        |             | 1      |
| Haukiputaan jakokunta                                                           | Metsähallitus vastaa valtion maksujen keräämisestä. Kalastonhoitomaksun voi lunastaa                                                                                              | ı mm. www.eräluvat.fi-verkkopalvelusta,                                                 |                        |             |        |
| Kellonmeren jako- ja kalastuskunta                                              | paaset suoraan paiveiun verkkokauppaan tasta.                                                                                                    |                                                                                         |                        |             |        |
| Oulun kaupunki                                                                  | Mitä lupia milloinkin tarvitsen?                                                                                                    |                                                                                         |                        |             |        |
| Siikajoen osakaskunta                                                           | Lisätietoa Suomen kalastuslupajärjestelmästä www.kuhamaa.fi/luvat.                                                                                                    |                                                                                         |                        |             |        |
| Pirkanmaa, osakaskunnat                                                         | Ohjeet seisovien ja kiinteiden pyydysten merkintään Merkitse pyydyksesi oikein -esitteessa                                                                                        | ä.                                                                                      |                        |             |        |
| Aitoniemen osakaskunta                                                          | Kireitä siimoja!                                                                                                    |                                                                                         |                        |             |        |
| Aitoon kalastuskunta                                                            |                                                                                                    |                                                                                         |                        |             |        |
| Anian osakaskunta                                                               |                                                                                                    |                                                                                         |                        |             |        |
| ttps://www.kalapassi.fi/selaus/65                                               |                                                                                                    |                                                                                         |                        |             | ~      |
| 🕂 🔎 Kirjoita tähän hakeaksesi                                                   | - 🚈 🖻 📼 💽 🖉 🖉 🖉 🕹 🔌 🚺                                                                                                    | 🁌 🔤 🤹 🛆 📥 🐗 də                                                                          | い<br>日本<br>14<br>8.6.3 | .25<br>2022 | 5      |

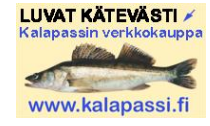

2. Choose the type or period of permit you need from the product (Tuote) list and click Osta (=Buy).

Under the name of the licence area you can find also a link to fishing regulations and map of the area. There is a link to webpages of the licence area or a link to a PDF-file Check out the rules and licence areas.

| edosto <u>M</u> uokkaa <u>N</u> äytä <u>S</u> ivuhistoria <u>K</u> irjanmerk<br>— Kalastusluvat – Kalapassin verki × +     | it Työkalut <u>O</u> hje                                                                                                    |                                                                                                    |        | -               | 5 X          |
|----------------------------------------------------------------------------------------------------|----------------------------------------------------------------------------------------------------|----------------------------------------------------------------------------------------------------|--------|-----------------|--------------|
| $\leftarrow \rightarrow C$ $\bigcirc$ A http                                                                               | s://www.kalapassi.fi/selaus/65                                                                                                    | ፪ 90% ☆                                                                                                    |        | ${igsidential}$ | \ =          |
| 🗘 Useimmin avatut 🛛 🍯 Aloitussivu 🔍 Helsinki Fi                                                                            | shing Guide 🔰 Kalastuksenvalvoja 🄰 Kalastuksenvalvoja 🕀 www.mparisto.fi 🕀 Kalahavainr                                                                                                    | not.fi - Ten 🧔 Tornion- ja Simojoen                                                                                                    |        | 🗋 Muut          | kirjanmerkit |
|                                                                                                    | Ostoskori: 0 kpl, 0,00 €. Siirry maksamaan.                                                                                                    |                                                                                                    |        |                 |              |
| Kalastusluvat 2022                                                                                                    | Oulun kaupunki                                                                                                    |                                                                                                    |        |                 |              |
| Etelä-Pohjanmaa                                                                                                    | Katso lupaehdot ja rajoitukset Oulun kaupungin nettisivuilta ennen kuin ostat kalastusluvat.                                                                                                    |                                                                                                    |        |                 |              |
| Kyrkösjärven tekojärvi                                                                                                    | <ul> <li>Pyydyskalastuksessa Oulun kaupungin vesialueilla riittää, että pyydyksiin on merkitty kala<br/>nimi ja yhteystiedot; pyydysmerkkejä ei tarvitse välttämättä käyttää.</li> </ul>                                                                                                    | astuslain määräämällä tavalla pyydyksen asett                                                                                                    | tajan  |                 |              |
| Kalapassin vieheluvat, Pirkanmaa                                                                                           | HUOM! Vuosiluvat koskevat kalenterivuotta eli ovat voimassa vuoden loppuun Tuote                                                                                                    | Hinta                                                                                                    |        |                 |              |
| Hartolankoski-Kyröskoski reitti                                                                                            | Oulun kaupungin vesialue: Matkailukalastusyrityslupa, vuosi                                                                                                    | 165,02 Lisää koriin                                                                                                    | n      |                 |              |
| Kulo-Rautavesi                                                                                                    | Myyjä: Oulun kaupunki                                                                                                    | Sis. ALV 24 % Osta                                                                                                    |        |                 |              |
| Kuorevesi                                                                                                    |                                                                                                    |                                                                                                    |        |                 |              |
|                                                                                                    | Qulun kaunungin vesialue: Llistelu, heitto-onginta ja nilkintäluna, vuosi                                                                                                    | 40.00                                                                                                    |        |                 |              |
| Kyrösjärvi                                                                                                    | Oulun kaupungin vesialue: Uistelu, heitto-onginta ja pilkintälupa, vuosi<br>Myyjä: Oulun kaupunki                                                                                                    | 40,00<br>Sis. ALV 24 %                                                                                                    | n      |                 |              |
| Kyrösjärvi<br>Längelmävesi                                                                                                 | Oulun kaupungin vesialue: Uistelu, heitto-onginta ja pilkintälupa, vuosi<br>Myyjä: Oulun kaupunki                                                                                                    | 40,00<br>Sis. ALV 24 %<br>38,40<br>38,40                                                                                                    | n      |                 |              |
| Kyrösjärvi<br>Längelmävesi<br>Mahnalansolkä-Kirkkojärvi                                                                    | Oulun kaupungin vesialue: Uistelu, heitto-onginta ja pilkintälupa, vuosi<br>Myyjä: Oulun kaupunki<br>Oulun kaupungin vesialue,: UISTELUKILPAILULUPA, KERTA<br>Myyjä: Oulun kaupunki                                                                                                    | 40,00<br>Sis. ALV 24 %<br>38,49<br>Sis. ALV 24 %<br>Sis. ALV 24 %<br>Ceta                                                                                                    | n      |                 |              |
| Kyrösjärvi<br>Längelmävesi<br>Mahnalanselkä-Kirkkojärvi<br>Näsijärven reitti                                               | Oulun kaupungin vesialue: Uistelu, heitto-onginta ja pilkintälupa, vuosi<br>Myyjä: Oulun kaupunki<br>Oulun kaupungin vesialue,: UISTELUKILPAILULUPA, KERTA<br>Myyjä: Oulun kaupunki                                                                                                    | 40,00<br>Sis. ALV 24 %<br>38,49<br>Sis. ALV 24 %<br>Sis. ALV 24 %<br>Osta                                                                                                    | n      |                 |              |
| Kyrösjärvi<br>Längelmävesi<br>Mahnalanselkä-Kirkkojärvi<br>Näsijärven reitti<br>Näsijärvi                                  | Oulun kaupungin vesialue: Uistelu, heitto-onginta ja pilkintälupa, vuosi         Myyjä: Oulun kaupungin vesialue;: UISTELUKILPAILULUPA, KERTA         Myyjä: Oulun kaupungin vesialue: Uistelu, heitto-onginta ja pilkintälupa, kk         Myyjä: Oulun kaupungin vesialue: Uistelu, heitto-onginta ja pilkintälupa, kk                                                                                      | 40,00<br>Sis. ALV 24 %<br>38,49<br>Sis. ALV 24 %<br>Uisää kortiin<br>Osta<br>20,00<br>Sis. ALV 24 %<br>Lisää kortiin                                                           | n      |                 |              |
| Kyrösjärvi<br>Längelmävesi<br>Mahnalanselkä-Kirkkojärvi<br>Näsijärven reitti<br>Näsijärvi<br>Pyhäjärvi                     | Oulun kaupungin vesialue: Uistelu, heitto-onginta ja pilkintälupa, vuosi         Myyjä: Oulun kaupunki         Oulun kaupungin vesialue; UISTELUKILPAILULUPA, KERTA         Myyjä: Oulun kaupunki         Oulun kaupungin vesialue: Uistelu, heitto-onginta ja pilkintälupa, kk         Myyjä: Oulun kaupunki                                                                                                | 40,00<br>Sis. ALV 24 % Osta<br>38,49<br>Sis. ALV 24 % Osta<br>20,00<br>Sis. ALV 24 % Lisää koriin<br>Osta<br>20,00<br>Sis. ALV 24 % Osta                                       | n<br>n |                 |              |
| Kyrösjärvi<br>Längelmävesi<br>Mahnalanselkä-Kirkkojärvi<br>Näsijärven reitti<br>Näsijärvi<br>Pyhäjärvi<br>Roine-Mallasvesi | Oulun kaupungin vesialue: Uistelu, heitto-onginta ja pilkintälupa, vuosi<br>Myyjä: Oulun kaupunki           Oulun kaupungin vesialue; UISTELUKILPAILULUPA, KERTA<br>Myyjä: Oulun kaupunki           Oulun kaupungin vesialue: Uistelu, heitto-onginta ja pilkintälupa, kk<br>Myyjä: Oulun kaupunki           Oulun kaupungin vesialue: Uistelu, heitto-onginta ja pilkintälupa, vko<br>Myvjä: Oulun kaupunki | 40,00<br>Sis. ALV 24 %<br>38,49<br>Sis. ALV 24 %<br>Sis. ALV 24 %<br>Costa<br>Osta<br>20,00<br>Sis. ALV 24 %<br>Lisää koriin<br>Osta<br>15,00<br>Sis. ALV 24 %<br>Lisää koriin | n      |                 |              |

2b. If you need several kinds of permits, you can first add all of them to cart (Lisää koriin) and when you have chosen what you need, continue to pay them (Siirry maksamaan).

| <u>T</u> iedosto <u>M</u> uokkaa <u>N</u> äytä <u>S</u> ivuhistoria <u>K</u> irjanmerkit | Työkalut Ohje                                                                                                    | /                                                             |                                        | - 0               | $\times$ |
|------------------------------------------------------------------------------------------|----------------------------------------------------------------------------------------------------|---------------------------------------------------------------|----------------------------------------|-------------------|----------|
| 🖛 Kalastusluvat – Kalapassin verkk × 🕂                                                   | /                                                                                                    |                                                               |                                        |                   |          |
| $\leftarrow \rightarrow C$ O A https                                                     | ://www.kalapassi.fi/selaus/65                                                                                     |                                                               | E 80 % 🛣                               |                   | =        |
| 🔅 Useimmin avatut 🛛 🍯 Aloitussivu 🔍 Helsinki Fish                                        | ning Guide 🌛 Kalastuksenvalvoja 🌛 Kalastuksenvalvoja 🦸                                                            | 🕀 www.ymparisto.fi 🛛 🕀 Kalahavainnot.fi - Ten                 | 🗭 Tornion- ja Simojoen                 | 🗀 Muut kirjanr    | merkit   |
|                                                                                          | HUOM! Älypuhelimessa valitsemasi lupa-alueen<br>lupaviestiä sähköpostiisi, tarkista roskapostikans                | i lupatyypit ja ostoskorinäkymän löydät siv<br>siosi sisältö. | /un lopusta. Jos et saa                |                   | ^        |
|                                                                                          | Ostoskori: 1 kpl, 17,60 €. Siirry maksamaan.                                                                      | Tuote lisätty ostoskoriin                                     |                                        | x                 | - 17     |
| Kalastusluvat 2022                                                                       | Oulun kaupunki                                                                                                    |                                                               |                                        |                   |          |
| Etelä-Pohjanmaa                                                                          | Katso lupaehdot ja rajoitukset Oulun kaupungin nettisivuilta enne                                                 | en kuin ostat kalastusluvat.                                  |                                        |                   |          |
| Kyrkösjärven tekojärvi                                                                   | Pyydyskalastuksessa Oulun kaupungin vesialueilla riittää, että<br>pyydysmerkkejä ei tarvitse välttämättä käyttää. | pyydyksiin on merkitty kalastuslain määräämällä taval         | la pyydyksen asettajan nim ja yhteysti | edot;             |          |
| Kalapassin vieheluvat, Pirkanmaa                                                         | HUOM! Vuosiluvat koskevat kalenterivuotta eli ovat voimassa vu<br>Tuote                                           | ioden loppuun.                                                | Hinta                                  |                   |          |
| Hartolankoski-Kyröskoski reitti                                                          | Oulun kaupungin vesialue: Matkailukalastusyrityslupa, vuosi                                                       |                                                               | 165,02 Lisää korii                     | n                 |          |
| Kulo-Rautavesi                                                                           | Myyjä: Oulun kaupunki                                                                                             |                                                               | Sis. ALV 24 %<br>Osta                  |                   |          |
| Kuorevesi                                                                                | Oulun kaupungin vesialue: Uistelu, heitto-onginta ja pilkintälu                                                   | upa, vuosi                                                    | 40,00 Lisää korii                      | n                 |          |
| Kyrösjärvi                                                                               | Myyjä: Oulun kaupunki                                                                                             |                                                               | Sis. ALV 24 %<br>Osta                  |                   |          |
| Längelmävesi                                                                             | Oulun kaupungin vesialue,: UISTELUKILPAILULUPA, KERTA                                                             |                                                               | 38,49 Lisää korii                      | n                 |          |
| Mahnalanselkä-Kirkkojärvi                                                                | Myyjä: Oulun kaupunki                                                                                             |                                                               | Sis. ALV 24 % Osta                     |                   |          |
| Näsijärven reitti                                                                        | Oulun kaupungin vesialue: Uistelu, heitto-onginta ia pilkintäl⊾                                                   | upa, kk                                                       | 20.00 Lisää korii                      |                   |          |
| Nāsijārvi                                                                                | Myyjä: Oulun kaupunki                                                                                             |                                                               | Sis. ALV 24 %<br>Osta                  |                   |          |
| Pyhäjärvi                                                                                | Oulun kaunungin vesialue: Histelu, heitto-onginta ja nilkintälu                                                   | ina vko                                                       | 15.00                                  |                   |          |
| Roine-Mallasvesi                                                                         | Myyjä: Oulun kaupunki                                                                                             | ipu, mo                                                       | Sis. ALV 24 % Osta                     | n                 | ~        |
| 🕂 🔎 Kirjoita tähän hakeaksesi                                                            | 🗩 🖬 💽 📼 🚺 🖉                                                                                                    | 💶 🗗 📀 😒 👘 🔼                                                   | 🍓 🌣 🧆 🗠 🛥                              | (小 記)<br>8.6.2022 | 5        |

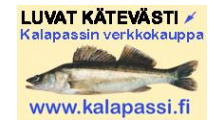

3. Check out you have chosen the permit you wanted. EURO 1,5 services fee will be added to card.

| 💁 Goc 🗙 🖌 🖛 Fish 🗙 🛹 Kala 🗙 🛃 Ma     | a 🗙   🚼 cart 🗙   🛶 : Kai 🗙   🚱 Kala 🗙   🛐 Kala 🗙   📴 Li                                                                                                    | ip 🗙 🛛 🕗 Vesi 🗙 🛛 🏧 Win 🗙                                                                         | : G "ad                                    | ×   +                                                    | $\sim$             | -              | đ               | ×  |
|--------------------------------------|----------------------------------------------------------------------------------------------------|---------------------------------------------------------------------------------------------------|--------------------------------------------|----------------------------------------------------------|--------------------|----------------|-----------------|----|
| ← → C                                |                                                                                                    |                                                                                                   | e                                          |                                                          |                    | 🕕 Kes          | keytetty        | ÷  |
| 📕 Avi 📕 Google 📕 DNA 📕 Elohopea ja m | nuut y 📙 ELY 📙 Hyytelösammaleläin 📙 Istutukset 📙 It, tabl                                                                                                    | etti, puhelin 📙 Jään vahvuus                                                                      | , Kalalajit                                | . Kalalomakkee                                           | et                 |                |                 | >> |
| Alkuun                               | Kalapassin verkkokauppa<br>Myynnissä luvat vuodelle 2022.<br>Osta kalastuslupa tai ravustuslupa kätevästi. Valitse lupa-al<br>lupia kerralla tai yhdellä maksutapahtumalla samat vieheluv<br>vieheluvat ryhmälle.<br>MUOM! Älypuhelimessa valitsemasi lupa-alueen lupatyypit<br>lupaviestiä sähköpostiisi, tarkista roskapostikansiosi sisäätö<br>Ostoskor | ue listalta tai kartalta ja maks<br>at myös kaverille tai isommal<br>a ostoskorinäkymän löydät si | a. Voit vali<br>le ryhmälle<br>ivun lopusi | ita ja lunastaa u<br>e, kts. Toimituse<br>ta. Jos et saa | seita eri<br>hdot; |                |                 |    |
| Kalastusluvat 2022                   | Ostokset                                                                                                    |                                                                                                   |                                            |                                                          |                    | _              |                 |    |
| Etelä-Pohjanmaa                      | Tuote                                                                                                    |                                                                                                   | Määrä                                      | Hinta                                                    |                    |                |                 |    |
| Kyrkösjärven tekojärvi               | Oulun kaupungin vesialue: Uistelu, heitto-onginta ja pilkintälupa, vuosi<br>Myyjä: Oulun kaupunki                                                                                                    |                                                                                                   | 1                                          | 40,00 € Pois                                             | sta                |                |                 |    |
| Kalapassin vieheluvat, Pirkanmaa     | Palvelumaksu                                                                                                    |                                                                                                   | 1                                          | 1,50 €                                                   |                    |                |                 |    |
| Hartolankoski-Kyröskoski reitti      | Yhteensä                                                                                                    |                                                                                                   |                                            | 41,50 € Tyh                                              | jennä              |                |                 |    |
| Kulo-Rautavesi                       |                                                                                                    |                                                                                                   |                                            |                                                          |                    |                |                 |    |
| Kuorevesi                            | Maksaja                                                                                                    | Kalastaja                                                                                         |                                            |                                                          |                    |                |                 |    |
| Kyrösjärvi                           | Yritys (tarvittaessa)                                                                                                    | Sama kuin maksajan tiedot                                                                         |                                            |                                                          |                    |                |                 |    |
| Längelmävesi                         |                                                                                                    | Etunimi *                                                                                         | -                                          |                                                          |                    |                |                 |    |
| A isy-2007-y-174-päpdf               | tuslupa_6906pdf ^ 🖹 Kalastuslupa_6906png ^                                                                                                    | Kalastuslupa_69064.pdf 🔨                                                                          |                                            |                                                          |                    | Näyt           | ä kaikki        | ×  |
| 🕂 🔎 Kirjoita tähän hakeaksesi        | 😹 🗷 🖻 💿 🖷 🔁                                                                                                    | 🔼 🔊 🗳 📀 🔄                                                                                         | 🤹 🔅                                        | A < A                                                    | 9 <b>-</b>         | 11<br>日<br>8.6 | 5.14 [<br>.2022 | 3  |

When you buy licences for nets, traps, crayfish pots or other standing tackle, tags for marking the tackle will be added to the second page of the PDF-licence (see part 6.) In the tag there will be also your name and contacts ready; in accordance with the Fishing Decree the fisherman's name and contacts must be entered on standing tackles. If you want, you can also order those tags posted and printed on waterproof paper (for extra charge EURO 4,5) by choosing "Lisää" (Add). Tags will be posted to your address in a couple of weeks time.

|                                    |                                                                     |                           |                              |              | - |            |          |   |
|------------------------------------|---------------------------------------------------------------------|---------------------------|------------------------------|--------------|---|------------|----------|---|
| - → C i kalapassi.fi/ostoskori     |                                                                     |                           | B                            | **           | ш | <b>Kes</b> | keytetty | ) |
| Avi 🔄 Google 🚺 DNA 🔛 Elohopea ja m | uut y 📙 ELY 📙 Hyytelösammaleläin 📙 Istutükset 📙 It, tabletti,       | puhelin Jään vahvuus      | Kalalajit <mark> ,</mark> Ka | alalomakkeet |   |            |          | 9 |
|                                    | Ostoskori                                                           | Tuote lisätty ostoskoriin |                              |              | Х |            |          |   |
| Kalastusluvat 2022                 | Ostokset                                                            | <                         |                              |              |   |            |          |   |
| Etelä-Pohjanmaa                    | Tuote                                                               | Määrä                     | Hinta                        |              |   |            |          |   |
| Kyrkösjärven tekojärvi             | <b>Merialue: Verkkolupa</b><br>Myyjä: Oulun kaupunki                | 2 verkko (max. 8)         | 17,60 €                      | Poista       |   |            |          |   |
| Kalapassin vieheluvat, Pirkanmaa   | Palvelumaksu                                                        | 1                         | 1, <mark>5</mark> 0 €        |              |   |            |          |   |
| Hartolankoski-Kyröskoski reitti    | Yhteensä                                                            | Muuta määrää              | 19,10€                       | Tyhjennä     | i |            |          |   |
| Kulo-Rautavesi                     |                                                                     |                           |                              |              |   |            |          |   |
| Kuorevesi                          | Lisäpalvelut                                                        |                           |                              |              |   | -          |          |   |
| Kyrösjärvi                         | Postitus                                                            |                           | Hinta                        |              |   |            |          |   |
| Längelmävesi                       | Pyydysmerkit säänkestävällä paperiarkilla (itse leikattavissa irti) | Sis. AL                   | √ 24 %, 4,50                 | Lisää        |   |            |          |   |
| Mahnalanselkä-Kirkkojärvi          |                                                                     |                           |                              |              |   |            |          |   |
| Näsijärven reitti                  | Maksaja                                                             | Kalastaja                 |                              |              |   | -          |          |   |
| Näsijärvi                          | Yritys (tarvittaessa)                                               | Sama kuin maksajan tiedot |                              |              |   |            |          |   |
| Pyhäjärvi                          |                                                                     | Etunimi *                 |                              |              |   |            |          |   |

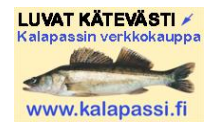

4. Fill you forename (Etunimi), surname (Sukunimi) email address (Sähköposti) (be sure you give the right email address!), mobile number (Puhelinnumero), street address (Katuosoite), zip code (postinumero) and post office /city (Postitoimipaikka).

| CIER SITTY HURS                                         |                                                       | nue to pay)                       |                                              |                    |            |                    |           |        |
|---------------------------------------------------------|-------------------------------------------------------|-----------------------------------|----------------------------------------------|--------------------|------------|--------------------|-----------|--------|
| jedosto Muokkaa Näytä Sivuhistoria Kirjanmerkit<br>     | : T <u>y</u> ökalut <u>Q</u> hje                      |                                   |                                              |                    |            | -                  | ٥         | ×      |
|                                                         |                                                       |                                   |                                              |                    |            |                    |           |        |
| $\leftarrow \rightarrow C$ $\bigcirc$ $\triangle$ https | s://www. <b>kalapassi.fi</b> /ostoskori               |                                   |                                              | E 67 % %           | 2          | $\bigtriangledown$ | 111       | =      |
| 🔅 Useimmin avatut 🛛 ۏ Aloitussivu 🔍 Helsinki Fish       | hing Guide 🔰 Kalastuksenvał                           | lvoja 🄰 Kalastuksenvalvoja 🕀 www. | ymparisto.fi   ⊕Kalahavainnot.fi - Ten 夕 Tor | rnion- ja Simojoer | ۱          | 🗀 Muut             | t kirjann | merkit |
| Kalapassin vieheluvat, Pirkanmaa                        | Palvelumaksu                                          |                                   |                                              | 1 1,50             | e          |                    |           |        |
| Hartolankoski-Kyröskoski reitti                         | Yhteensä                                              |                                   |                                              | 41,50              | € Tyhjennä |                    |           |        |
| Kulo-Rautavesi                                          |                                                       |                                   |                                              |                    |            |                    |           |        |
| Kuorevesi                                               | Maksaja                                               |                                   | Kalastaja                                    |                    |            |                    |           |        |
| Kyrösjärvi                                              | Yritys (tarvittaessa)                                 |                                   | Sama kuin maksajan tiedot                    |                    |            |                    |           |        |
| Längelmävesi                                            |                                                       |                                   | Etunimi *                                    |                    |            |                    |           |        |
| Mahnalanselkä-Kirkkojärvi                               | Etunimi *                                             |                                   |                                              |                    |            |                    |           |        |
| Näsijärven reitti                                       | Kalle                                                 |                                   | Sukunimi *                                   |                    |            |                    |           |        |
| Näsijärvi                                               | Sukunimi *                                            |                                   | Officianatiuma lähtee tähän osoitteeseen     |                    |            |                    |           |        |
| Pyhäiäryi                                               | Kalastaja                                             |                                   | Sankopostilupa lantee tanan osoitteeseen     |                    |            |                    |           |        |
| Roine-Mallasvesi                                        | Sähköposti *                                          |                                   | Puhelin                                      |                    |            |                    |           |        |
| Runvesi                                                 | Kalicignaiastaja.n                                    |                                   |                                              |                    |            |                    |           |        |
| Veriläni (Kanggaja)                                     | 050-2223333                                           |                                   | Katuosoite *                                 |                    |            |                    |           |        |
| Vesijal VI (Politykasurov)                              | Katuosoite *                                          |                                   |                                              |                    |            |                    |           |        |
| Viird                                                   | Kalapolku 1                                           |                                   | Postinumero *                                |                    |            |                    |           |        |
| Koski- ja virtakohteet                                  | Postinumero *                                         |                                   |                                              |                    |            |                    |           |        |
| Aurejoki, Leppäskoski-Poltinkoski                       | 33100                                                 |                                   | Postitoimipaikka *                           |                    |            |                    |           |        |
| Aurejoki, Vesakoski-Lehtiniemenkoski                    | Postitoimipaikka *                                    |                                   |                                              |                    |            |                    |           |        |
| Joensuun kosket                                         | Tampere                                               |                                   | Siirry maksamaan                             |                    |            |                    |           |        |
| Kaivanto                                                | Maa *                                                 |                                   | Lisää toinen kalastaja                       |                    |            |                    |           |        |
| Kokemäenjoki, Hartola-Äetsä                             | Suomi V                                               |                                   |                                              |                    |            |                    |           |        |
|                                                         | <ul> <li>Tietojani saa käättää markkinoint</li> </ul> | tiin                              |                                              |                    |            |                    |           |        |

If you want to buy a permit for someone else, after filling your name and details, remove the check from the box "Sama kuin maksajan tiedot" (Same as payer infomation) and then fill anglers name, email address etc. Then click "Siirry maksamaan" (Continue to pay).

| <u>T</u> iedosto <u>M</u> uokkaa <u>N</u> äytä <u>S</u> ivuhistoria <u>K</u> irjanmerki | t T <u>y</u> ökalut <u>O</u> hje                        |                                                                                       | - 0 ×                                                                                                    |
|-----------------------------------------------------------------------------------------|---------------------------------------------------------|---------------------------------------------------------------------------------------|----------------------------------------------------------------------------------------------------|
| 🖛 Kalastusluvat – Kalapassin verki × 🛛 +                                                |                                                         |                                                                                       |                                                                                                    |
| $\leftarrow \rightarrow$ C O A http                                                     | s://www. <b>kalapassi.fi</b> /ostoskori                 | Ē 67% 兌                                                                               | ▽    \ =                                                                                                    |
| 🌣 Useimmin avatut 🔞 Aloitussivu 🔍 Helsinki Fis                                          | shing Guide 🔰 Kalastuksenvalvoja                        | 🕉 Kalastuksenvalvoja 🕀 www.ymparisto.fi 🕀 Kalahavainnot.fi Ten 夕 Tornion- ja Simojoen | 🗋 Muut kirjanmerkit                                                                                                    |
| Kalapassin vieheluvat, Pirkanmaa                                                        | Palvelumaksu                                            | 1 1,50 €                                                                              | ^                                                                                                    |
| Hartolankoski-Kyröskoski reitti                                                         | Yhteensä                                                | 41,50 €                                                                               | ž Tyhjennä                                                                                                    |
| Kulo-Rautavesi                                                                          |                                                         |                                                                                       |                                                                                                    |
| Kuorevesi                                                                               | Maksaja                                                 | Kalastaja                                                                             |                                                                                                    |
| Kyrösjärvi                                                                              | Yritys (tarvittaessa)                                   | 🔁 Sama kuin maksajan tiedot                                                           |                                                                                                    |
| Längelmävesi                                                                            |                                                         | Etunimi *                                                                             |                                                                                                    |
| Mahnalanselkä-Kirkkojärvi                                                               | Etunimi *                                               | Kalle                                                                                 | _                                                                                                    |
| Näsijärven reitti                                                                       | Ville                                                   | Sukunimi *                                                                            |                                                                                                    |
| Näsilärvi                                                                               | Sukunimi *                                              | Kalastaja                                                                             |                                                                                                    |
| Pyhäjäryi                                                                               | Rahamies                                                | Sankopostiupa lantee tanan osotteeseen                                                |                                                                                                    |
| Poine Maliacueri                                                                        | Sähköposti *                                            | Dubalin                                                                               |                                                                                                    |
| rollie-mailasvesi                                                                       | ville@euro.fi                                           | 050-2223333                                                                           |                                                                                                    |
| Ruovesi                                                                                 | Puhelin                                                 | Katuosotte *                                                                          |                                                                                                    |
| Vesijārvi (Kangasala)                                                                   | 050-2222222                                             | Kalapolku 1                                                                           |                                                                                                    |
| Virrat                                                                                  | Katuosoite *                                            | Postinumero *                                                                         |                                                                                                    |
| Koski- ja virtakohteet                                                                  | Ranakatu z                                              | 33100 \$                                                                              |                                                                                                    |
| Aureioki Leopäskoski-Pollinkoski                                                        | 33100                                                   | Postitoimipaikka *                                                                    |                                                                                                    |
| Aureioki, Vesakoski-Lehtiniemenkoski                                                    | Postitoimipaikka *                                      | Tampere                                                                               |                                                                                                    |
| Joensuun kosket                                                                         | Tampere                                                 | Siirry maksamaan                                                                      |                                                                                                    |
| Kaivanto                                                                                | Maa *                                                   |                                                                                       |                                                                                                    |
| Kokomšonicki Hartela Šoteš                                                              | Suomi ~                                                 | Lisaa toinen kalastaja                                                                |                                                                                                    |
| Kunemaenjuki, nahula-Aeisa                                                              | <ul> <li>Tietojani saa käy aä markkinointiin</li> </ul> |                                                                                       |                                                                                                    |
| Kuokkalankoski-herralankoski                                                            | Siirry maksamaan                                        |                                                                                       | ~                                                                                                    |
| 🗄 🔎 Kirjoita tähän hakeaksesi                                                           | 🔁 🖪 🖉                                                   | ) 🚾 🚾 🥒 🖉 🕗 📎 ڬ 💁 🐴 🏩 🔶 🗠                                                             | <ul> <li>         ・</li> <li>         ・</li></ul> |

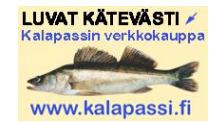

5. Choose your bank and pay your shopping by using online banking services (Note! paying with a credit card is not possible).

| Tiedosto Muokkaa Näytä Sivuhisto                         | oria <u>K</u> irjanmerkit T <u>y</u> ökalut ( | <u>2</u> hje        |                                        |                     |                          |                        |           | -             | ٥           | ×     |
|----------------------------------------------------------|-----------------------------------------------|---------------------|----------------------------------------|---------------------|--------------------------|------------------------|-----------|---------------|-------------|-------|
|                                                          |                                               |                     |                                        |                     |                          |                        |           | _             | Lu.         | -     |
| $\leftarrow \rightarrow G$                               | https://pay.paytr                             | ail.com/pay/9d483e9 | 6-e729-11ec-87e1-27                    | 470dbbb246          |                          | 5                      | 3         | $\odot$       | III\        | =     |
| 🔅 Useimmin avatut 🛛 🍯 Aloitussivu                        | 📞 Helsinki Fishing Guide                      | Kalastuksenvalvoja  | Kalastuksenvalvoja                     | www.ymparisto.fi    | 💮 Kalahavainnot.fi - Ten | 🗭 Tornion- ja Simojoei | n         | 🗅 Muu         | t kirjanm   | erkit |
| fi sv en<br>Paytrail<br>by nets                          | <b>Vali</b><br>Valitsema                      | <b>tse ma</b>       | <b>aksuta</b><br>hyväksyt <u>maksu</u> | pa<br>palveluehdot. |                          |                        |           |               |             |       |
|                                                          | Pankkimo                                      | aksutavat           |                                        |                     |                          |                        |           |               |             |       |
| <b>41,50 €</b><br>Ville Rahamies                         | <b>(</b> ) 0                                  | P No                | rdea N                                 | lordeo<br>B2B       | Danske Bank              | POP Pankki             | ጭ         |               |             |       |
| <b>Maksun saaja</b><br>Pirkanmaan<br>kalatalouskeskus ry | omad                                          | ALAND               | SBANKEN Ha                             | ndelsbanken         | Aktia                    | S-Pankki               |           |               |             | ļ     |
| Pirkanmaan<br>kalatalouskeskus ry<br>(2448478-3)         | Peruuta                                       | maksaminen          |                                        |                     |                          |                        |           |               |             |       |
| Maksunvälittäjä                                          |                                               |                     |                                        |                     |                          |                        |           |               |             | ~ ~   |
| 🕂 🔎 Kirjoita tähän hake                                  | aksesi 💉                                      | 👔 🖻 🔁               | . 💷 💶 🥥                                | 💶 🛃 🤹               | 🔁 📀 🐸 📀                  | 🤹 🔅 🥚 🗸                | 、 📥 🛥 🕼 覧 | 15.5<br>8.6.2 | 50<br>022 Γ | 3     |

6. Once the payment has been successfully executed, the system will bring you back from online bank to kalapassi.fi webshop. There you can find you licence as a PDF file (Lataa PDF). Download and save it.

| <u>T</u> iedosto <u>M</u> uokkaa <u>N</u> äytä <u>S</u> ivuhistoria <u>K</u> irjanmerkit | ſyökalut <u>O</u> hje                                                      |                                                           |                                                                                                    |                                                                     | -               | ٥                 | ×        |
|------------------------------------------------------------------------------------------|----------------------------------------------------------------------------|-----------------------------------------------------------|----------------------------------------------------------------------------------------------------|---------------------------------------------------------------------|-----------------|-------------------|----------|
| - Kalastusluvat – Kalapassin verki × +                                                   |                                                                            |                                                           |                                                                                                    |                                                                     |                 |                   |          |
| $\leftarrow$ $\rightarrow$ C O A https://                                                | www. <b>kalapassi.fi</b> /tilaus/69187/e                                   | 2269390-e72a-11ec-                                        | b603-a3349c87a552                                                                                    | <u>ن</u>                                                            | 0               | ) III\            | $\equiv$ |
| 🔅 Useimmin avatut 🔞 Aloitussivu 🔍 Helsinki Fishin                                        | g Guide 🔰 Kalastuksenvalvoja                                               | Kalastuksenvalvoja                                        | 🕀 www.ymparisto.fi 🌐 Kalahavainnot.fi -                                                              | Ten 🧔 Tornion- ja Simojoen                                          | 🗀 M             | uut kirjann       | nerkit   |
| All the states                                                                           | Kalapassin                                                                 | verkkok                                                   | auppa /                                                                                              |                                                                     |                 |                   | ^        |
|                                                                                          | Myynnissä luvat vuod                                                       | lelle 2022.                                               |                                                                                                    |                                                                     |                 |                   |          |
| Alkuun                                                                                   | Osta kalastuslupa tai<br>valita ja lunastaa use<br>kaverille tai isommalle | ravustuslupa kä<br>ita eri lupia kerr<br>e ryhmälle, kts. | atevästi. Valitse lupa-alue lista<br>alla tai yhdellä maksutapahtur<br>Toimitusehdot; Vieheluvat ryh | lta tai kartalta ja maksa. V<br>malla samat vieheluvat my<br>mälle. | /oit<br>/ös     |                   |          |
|                                                                                          | HUOM! Älypuhelimes<br>lopusta. Jos et saa lu                               | sa valitsemasi l<br>paviestiä sähkö                       | upa-alueen lupatyypit ja ostos<br>postiisi, tarkista roskapostikar                                   | skorinäkymän löydät sivun<br>nsiosi sisältö.                        | 1               |                   |          |
|                                                                                          | Ostoskori: 0 kpl, 0,00 €. S                                                | iirry maksamaan.<br>/                                     | Maksu rekisteröitiin                                                                                 | onnistuneesti                                                       | ×               |                   |          |
| Kalastusluvat 2022                                                                       | Tilaus 69187                                                               |                                                           |                                                                                                    |                                                                     |                 |                   |          |
| Etelä-Pohjanmaa                                                                          | Luvat ja kuitti                                                            |                                                           |                                                                                                    |                                                                     |                 |                   |          |
| Kyrkösjärven tekojärvi                                                                   | Luvat ovat valmiina ladatta<br>lupaehdot tästä.                            | vaksi Lataa PDF. Su                                       | uosittelemme, että tulostat PDF:n ja ta                                                              | allennat sen omalle koneellesi. Ki                                  | artta ja        |                   |          |
| Kalapassin vieheluvat, Pirkanmaa                                                         | Tilaus                                                                     |                                                           |                                                                                                    |                                                                     |                 |                   |          |
| Hartolankoski-Kyröskoski reitti                                                          | ID Mak                                                                     | saja                                                      | Kalastaja                                                                                            | Myyty                                                               |                 |                   |          |
| Kulo-Rautavesi                                                                           | 69187 testi                                                                | Ostaja                                                    | testi Ostaja                                                                                         | 08.06.2022                                                          |                 |                   | ~        |
| 🗄 🔎 Kirjoita tähän hakeaksesi                                                            | 🐳 📄 📀                                                                      | 🖷 💶 🥒                                                     | 💶 🔁 🕘 🧕 🐔                                                                                            | <u> </u>                                                            | 雪 幻》 🏪 1<br>8.6 | 6.01 [<br>.2022 [ | 5        |

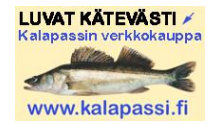

You will also get two emails from info@kalapassi.fi (to the email address you gave);

- **Tilausvahvistus** (Confirmation of order); you can find a link to the same webshop page mentioned above, where you can download the permit.
- **Kalastuslupa** (Fishing permit); including your permit as an attached PNG and PDF file and also a link to the webshop page where you can download the permit.

Paytrail will send you a third email, Vahvistus maksusta (Confirmation of payment).

## **Tight lines!**

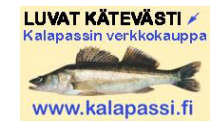

### **Google translator**

Guide: <u>https://support.google.com/translate/answer/2534559?hl=en&co=GENIE.Platform%3DDesktop</u>

- Go to address <u>https://translate.google.com/</u>
- Choose Verkkosivustot

| 🗣 Google Kääntäjä 🗙 🖛 Kalastusluvat – Kalapassin verkk: 🗙 🕂                                                                                          | $\sim$                 | - 0               | J ×        |
|----------------------------------------------------------------------------------------------------|------------------------|-------------------|------------|
| $\leftrightarrow$ $\rightarrow$ C $\oplus$ translate.google.com                                                                                      |                        | 1 Keskeyte        | etty :     |
| 🚦 Avi 📕 Google 📕 DNA 📙 Elohopea ja muut y 📕 ELY 📕 Hyytelösammaleläin 📑 Istutukset 📑 It, tabletti, puhelin 📑 Jään vahvuus 📑 Kalalajit 📒 Kalalomakkeet |                        |                   | >>         |
| ≡ Google Kääntäjä III                                                                                                    | Kirj                   | audu sisää        | I İ        |
| ☆ Teksti     Dokumentit                                                                                                    |                        |                   |            |
| TUNNISTA KIELI SUOMI ENGLANTI RUOTSI 🗸 🖓 SUOMI ENGLANTI RUOTSI 🗸                                                                                     |                        |                   |            |
| Käännös                                                                                                    |                        |                   |            |
| ال ال ال ال ال ال ال ال ال ال ال ال ال ا                                                                                                    |                        |                   |            |
|                                                                                                    | Lå                     | ähetä palautetta  | 2          |
| 5 * 3                                                                                                    |                        |                   |            |
| Luonnos, valtionePDF ^ A Muistio, valtioneuPDF ^ A lausuntopyyntö anpdf ^ A lausuntopyyntö anpdf ^                                                   |                        | Näytä kai         | kki X      |
| 🕂 🔎 Kirjoita tähän hakeaksesi 💦 🚵 📄 💽 🔤 💽 🜌 🜌 🖉 🖉 🚳 😒 🖕 🥎 👘 🖉 🜰 🗠 🛥                                                                                  | <b>■</b> < <b>(</b> )) | 10.49<br>8.6.2022 | , <b>\</b> |

- Choose Suomi (Finnish) in the left side and Englanti (English) or other target language in the right side, then write the address of the Kalapassi licence area page, you want to translate. Click an arrow and you will see a translated web page.

| 🗣 Google Kääntäjä 🗙 🖛 Kalastusluvat – Kalapassin verkko | ×   +                                                |                                              | ~ - 0 ×           |
|---------------------------------------------------------|------------------------------------------------------|----------------------------------------------|-------------------|
| ← → C  a translate.google.com/?sl=fi&tl=en&op=websites  |                                                      | ic ☆ 1                                       | Keskeytetty       |
| 📙 Avi 🔜 Google 📙 DNA 📕 Elohopea ja muut y 📒 ELY 📙 H     | yytelösammaleläin 📙 Istutukset 📙 It, tabletti, puhel | in 📙 Jään vahvuus 📙 Kalalajit 📙 Kalalomakkei | et »              |
| ≡ Google Kääntäjä                                       |                                                      |                                              | Kirjaudu sisään   |
| 🗙 Teksti 🌓 Dokumentit 🌐 Verkkosivustot                  |                                                      |                                              |                   |
| TUNNISTA KIELI STOMI ENGLANTI RUOTSI                    | ∽ , ←→ SUOMI ENG                                     | LANTI RUOTSI 🗸                               |                   |
| Sivusto<br>https://www.kalap                            | bassi.fi/selaus/65                                   | ⊗ →                                          |                   |
|                                                         | 5                                                    |                                              | Lähetä palautetta |
| Luonnos, valtionePDF                                    | 🏝 lausuntopyyntö anpdf 🥎 lausu                       | intopyyntö anpdf                             | Näytä kaikki 🗙    |
| 🚦 🔎 Kirjoita tähän hakeaksesi 💦 🔁 📑                     | • 💽 🐖 🚾 🧔 🖉 🖉                                        | 💿 🖕 👩 🎲 🔤 🔶 👟                                | · 🖿 ሳ 🗊 10.53 💭   |